**FAO-Artikel-Ausdruck** 

# VPN-Verbindung unter Windows einrichten

## 14.03.2025 20:51:53

| Kategorie: | Netzwerk          | Bewertungen:           | 0                     |
|------------|-------------------|------------------------|-----------------------|
| Status:    | öffentlich (Alle) | Ergebnis:              | 0.00 %                |
| Sprache:   | de                | Letzte Aktualisierung: | 11:20:37 - 13.02.2025 |

### Schlüsselwörter

VPN Pulse Secure Ivanti Secure Access Client

#### Symptom (öffentlich)

Um von außerhalb des Hochschulnetzes auf Netzlaufwerke oder hochschulöffentliche Server im Netz der THL zuzugreifen, benötigen Sie eine VPN-Verbindung (VPN = Virtual Private Network). Durch die VPN-Verbindung wird der Rechner mit dem Hochschulnetz verbunden. Alle Beschäftigten der Hochschule sind berechtigt, die VPN-Verbindung auf einem Hochschulgerät mit aktuellem Betriebssystem (Windows/macOS/Linux) zu nutzen.

Zum Herstellen der VPN-Verbindung benötigen Sie den aktuellen Ivanti Secure Access Client (zuvor "Pulse Secure", Umbenennung in 09/2022). Gehen Sie zum kiness chen der VPN-Verbindung nach den zur Verfügung gestellten Anleitungen vor. Der VPN-Client prüft bei der Einwahl die Voraussetzungen des Systems. Die Anmeldung erfolgt mit dem THL-IT-Konto.

Die VPN-Verbindungen für die Telearbeitsgeräte der Zentralen Verwaltung werden vom IT-Support des Rechenzentrums eingerichtet.

#### Problem (öffentlich)

Hinweise zur Nutzung der VPN-Verbindung - Die Nutzung der VPN-Verbindung ist für Beschäftigte nur für dienstliche Zwecke mit einem Hochschulgerät erlaubt. - Studierende können nur auf Antrag von Lehrenden für spezielle Aufgaben im Rahmen des Studiums für die temporäre Nutzung freigeschaltet werden. - Nur für Betriebssysteme mit aktuellen Sicherheits-Updates: Miersceröft Windows 10. oder Windows 11.

- Microsoft Windows 10 oder Windows 11 - Apple macOS 11.x Big Sur, 12.x Monterey, 13.x Ventura

- Linux

- Die VPN-Verbindung ist nicht für den direkten Zugriff auf Arbeitsplätze der Hochschule erlaubt.

Es handelt sich bei dem VPN um einen sog. "Full-Tunnel", das bedeutet, dass sämtlicher Netzwerkverkehr nach außen (also auch der Internetverkehr) durch das Hochschulnetz geleitet wird. Sie sind dadurch mit einer öffentlichen IP-Adresse der Hochschule im Internet sichtbar.

Die Verbindung sollte getrennt werden, wenn sie nicht mehr benötigt wird.
Es ist nur eine Verbindung pro Nutzer zur gleichen Zeit möglich.

### Lösuna (öffentlich)

Installation vom "Ivanti Secure Access Client" (zuvor "Pulse Secure")

Richten Sie die VPN-Verbindung anhand der Anleitung "PulseSecureClient unter Windows 10" und der [1]Installationsdatei aus dem Intranet ein

Verwenden Sie zur Installation auf Windows mit x64-Prozessor die Datei [2]PulseSecure-Software-Windows-x64.zip. Zur Installation auf Windows mit ARM-Prozessor verwenden Sie die Datei [3]PulseSecure-Software-Windows-ARM64.zip

Die Anmeldung erfolgt mit dem THL-IT-Konto.

#### Fehlermeldungen

Weitere Hinweise zu Fehlermeldungen erhalten Sie in der FAQ [4]VPN-Verbindungsprobleme mit Pulse Secure.

https://intranet.th-luebeck.de/bin/Wiki/Hochschulverwaltung/Abteilung%20V%20-%20Rechenzentrum/SSL-Gateway%20%28VPN-Portal%29/#HVPN-VerbindungzumNetzd erTHL

[2] https://dokumente.th-luebeck.de/index.php/f/12311 [3] https://dokumente.th-luebeck.de/index.php/f/65036 [4] http://it-support.th-luebeck.de/otrs/public.pl?ItemID=183